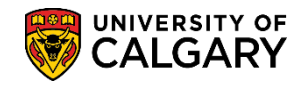

The following explains the process of Allow Actions, which enable students to enroll in a course or group of courses through the Student Centre. Enrollment Control allows authorized staff such as Department or Faculty advisors to Allow Actions (record permissions, override prerequisites) or other decisions, which affect the ability of a student to gain access to a course or group of courses.

Also in this lesson will explain how to view the history of any previous allow actions at the course or section level.

- Click the Records and Enrollment link.
   Records and Enrollment
- 2. Click the Enroll Students link. Enroll Students
- 3. Click the Enrollment Control link. Enrollment Control
- 4. Enter the student ID number and press Enter or Search. Click the **Search** button.

| Allow / Block Enrollment                                                                      |                                                  |          |       |  |       |  |  |
|-----------------------------------------------------------------------------------------------|--------------------------------------------------|----------|-------|--|-------|--|--|
| Enter any information you have and click Search. Leave fields blank for a list of all values. |                                                  |          |       |  |       |  |  |
| Find an Existing Value                                                                        |                                                  |          |       |  |       |  |  |
| Search Criteria                                                                               |                                                  |          |       |  |       |  |  |
|                                                                                               | [                                                |          |       |  |       |  |  |
| Academic Institution:                                                                         | begins with                                      | <u>~</u> | UCALG |  | _ × 🔍 |  |  |
| ID:                                                                                           | begins with                                      | I        |       |  | -     |  |  |
| Campus ID:                                                                                    | begins with                                      | ~        |       |  |       |  |  |
| National ID:                                                                                  | begins with                                      | <        |       |  |       |  |  |
| Last Name:                                                                                    | begins with                                      | <        |       |  |       |  |  |
| First Name:                                                                                   | begins with                                      | ✓        |       |  |       |  |  |
| Case Sensitive                                                                                |                                                  |          |       |  |       |  |  |
|                                                                                               |                                                  |          |       |  |       |  |  |
|                                                                                               |                                                  |          |       |  |       |  |  |
| Search Clear                                                                                  | Search Clear Basic Search 🖉 Save Search Criteria |          |       |  |       |  |  |

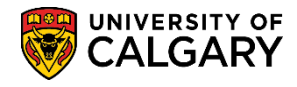

- SA Registration
- 5. On Enrollment Control Action Summary, click the Allow Action tab.

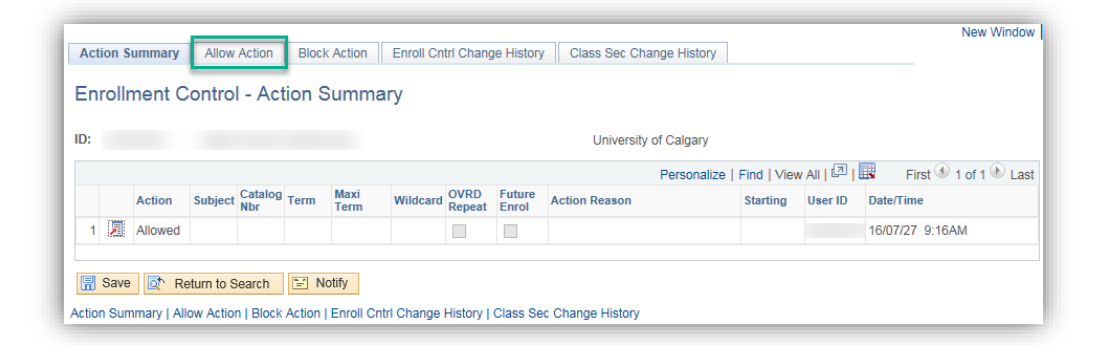

6. The Enrollment Control - Allow Action displays including the student ID and name (removed for FOIP reasons). In addition, your user ID will be included. Click the **Look up Subject** button.

| Action Summary Allow Action Block Action | Enroll Cntrl Change History | Class Sec Change His                 | tory            |                       |
|------------------------------------------|-----------------------------|--------------------------------------|-----------------|-----------------------|
| Enrollment Control - Allow Action        |                             | Help                                 |                 | Create E Mail         |
| ID:                                      |                             | University of Calgar                 | гу              | Create E-Wall         |
| Allow Action Details                     |                             |                                      | Find   View All | First 🕙 1 of 1 🕑 Last |
| *Subject Catalog Nbr                     |                             | User ID: 2016/07/27<br>Action Reason | 9:16AM          |                       |
| Open:                                    | Go                          |                                      |                 |                       |

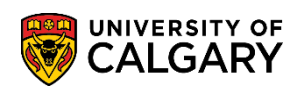

7. A list of subjects display allowing you to select the applicable subject (e.g. ACCT Accounting). Click the **ACCT** link.

| Look Up S    | Subject                         |             |              |     |        |        |          |          | × |
|--------------|---------------------------------|-------------|--------------|-----|--------|--------|----------|----------|---|
|              |                                 |             |              |     |        |        |          | Help     |   |
| Academic Ir  | stitution:                      |             |              | U   | JCAL   | G      |          |          |   |
| Subject Are  | a:                              | begins with | $\checkmark$ |     |        |        |          |          |   |
| Description  | :                               | begins with | ~            | İГ  |        |        |          |          |   |
| Academic O   | rganization:                    | begins with | ~            | İΓ  |        |        |          |          |   |
|              |                                 | _           |              |     |        |        |          |          |   |
| Look Up      | Clear                           | Cancel      | Bas          | sic | c Lool | kup    |          |          |   |
|              |                                 |             |              |     |        |        |          |          |   |
| Search Re    | sults                           |             |              |     |        |        |          |          |   |
| View 100     |                                 |             | F            | -ir | rst 🗃  | 1-197  | of 197 ( | Last     |   |
| Subject Area | Description                     |             |              |     |        | Academ | ic Orga  | nization |   |
| ACCT         | Accounting                      |             |              |     | 1      | HA     |          |          |   |
| ACSC         | Actuarial Scie                  | ence        |              |     |        | MTST   |          |          |   |
| ACWR         | Academic Writing                |             |              |     | (      | СМСТ   |          |          |   |
| AFST         | ST African Studies              |             |              |     | 1      | ANAR   |          |          |   |
| ALMC         | MC Arabic Lang & Muslim Culture |             |              |     | (      | GSEA   |          |          |   |
| AMAT         | T Applied Mathematics           |             |              |     | 1      | MTST   |          |          |   |
| ANCH         | Ancient Histo                   | ry          |              |     | (      | GLAH   |          |          |   |
| ANTU         | Αr`* `                          |             |              |     |        | ANTH   |          |          |   |

8. Click the **Look up Catalog Nbr** button.

### Q,

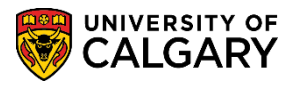

SA – Registration

9. The courses displayed (Catalog Nbr) are related to the subject selected (ACCT Accounting). Select the applicable Catalog Nbr (e.g. 217 Introductory Financial Acct). Click the **217** link.

| Look Up     | Catalog    | Nbr                            | ×      |
|-------------|------------|--------------------------------|--------|
|             |            |                                | Help   |
| Academic    | Institutio | UCALG                          | $\sim$ |
| Subject Ar  | ea:        | ACCT                           |        |
| Catalog NI  | or:        | begins with 🗸                  |        |
| Descriptio  | n:         | begins with 🗸                  |        |
|             |            |                                | _      |
| Look Up     | Clea       | r Cancel Basic Lookup          |        |
|             |            |                                |        |
| Search R    | esults     |                                |        |
| View 100    |            | First 🕢 1-34 of 34 🕟 Last      |        |
| Catalog Nbr | Course ID  | Description                    |        |
| 217         | 162603     | Introductory Financial Acct    |        |
| 2XX         | 100001     | ACCT 2XX                       |        |
| 301 🔨       | 100013     | Accounting Principles          |        |
| 323         | 100019     | Introductory Managerial Acct   |        |
| 341         | 100021     | Intermediate Financial Acct I  |        |
| 343         | 100022     | Intermediate Financial Acct II |        |
| 361         | 100025     | Cost Accounting                |        |
| 3XX         | 100011     | ACCT 3XX                       |        |
| 421         | 2          | Таха"                          |        |

10. Select "Apply approval to Class Section level" for Allow Action to be applied to a specific section of a course. Not selecting this checkbox will allow a student to enroll in the entire course (e.g. all sections of Accounting 217). Click the **Apply approval to Class Section level** option.

✓ Apply approval to Class Section level

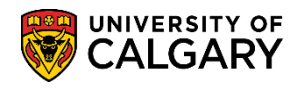

11. If "Apply approval to Class Section level" checkbox was selected, click **Include** to allow student to register for a class section OR select **Exclude** to disallow student(s) to register for a class section. Select an Action Reason. Click the **Action Reason** button.

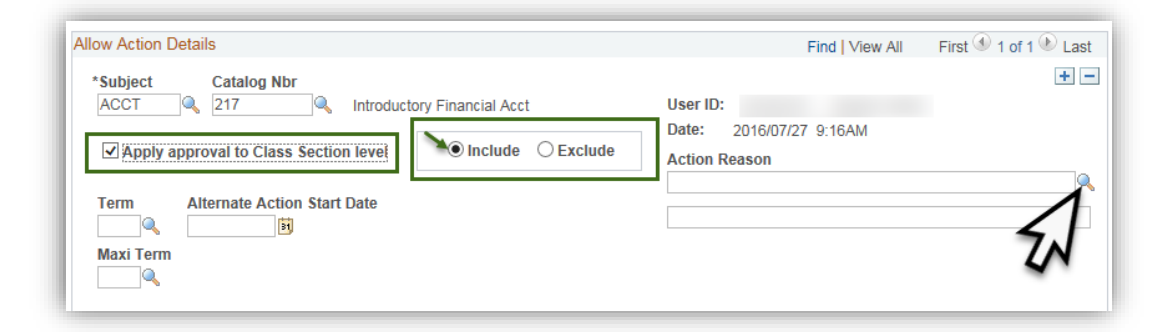

12. A list of 13 Enrollment Actions Reasons display. For this example, click the **Pre-Requisite Waived** link.

| Look Up           |                                | ×    |
|-------------------|--------------------------------|------|
|                   |                                | Help |
| Enrollment Action | Reason begins with V           |      |
| De                | scription begins with V        |      |
|                   |                                |      |
| Look Up           | Clear Cancel Basic Lookup      |      |
| Search Results    |                                |      |
| View 100          | First 🕚 1-13 of 13 🕑 Last      |      |
| Enrollment Action | Reason Description             |      |
| AL01              | Pre-Requisite Waived           |      |
| AL02              | Co-Requisite Waived            |      |
| AL03              | Approved by Department         |      |
| AL04              | Repeat - Course Approved       |      |
| AL05              | Repeat Recommended             |      |
| AL06              | Approved by Instructor         |      |
| AL07              | Pre-Requisite Met - Past Study |      |
| AL08              | Permission to Audit            |      |
| AL09              | Drop Approved by Faculty       |      |
| AL10              | Second Withdrawal Approved     |      |
| AL11              | Class Overload Approved        |      |
| AL12              | Multi Future Enrolment Approvd |      |
|                   |                                |      |

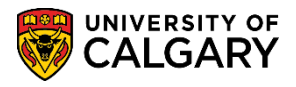

SA – Registration

13. Note the warning message regarding the override will affect all requisites. This warning message will appear after selecting any Enrollment Action Reason, which also overrides pre-requisites. Click the **OK** button.

| Message                                                        |
|----------------------------------------------------------------|
| Warning WARNING! Approval overrides all requisites. (25600,86) |
| OK V                                                           |

**Tip:** Consult the online learning to simulate other enrolment controls options at this point. The online learning features an alternative path icon (left bottom frame corner) to simulate other options on the Enrollment Action Reason list.

14. After selecting Pre-Requisite Waived, follow these next steps. Click the **Look up Term** button and select the applicable term (e.g. 2167).

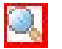

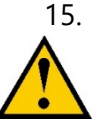

If "Apply approval to Class Section level" was selected, select the appropriate Term in the Class Section Criteria Term. Click the **Look up Term** button and click the term (e.g. 2167). Please use caution when selecting Term and Maxi Term to avoid approving multiple repeats.

| Allow Action Details                          |                 |            |                        | Find   View All             | First 🕙 1 of 1 🕑 Last |
|-----------------------------------------------|-----------------|------------|------------------------|-----------------------------|-----------------------|
| *Subject Catalog Nbr<br>ACCT Q 217 Introducto | ory Financial / | Acct       | User ID:               | 2040/07/07 0-40404          | + -                   |
| Apply approval to Class Section level         | Incluio         | de OExc    | lude Action F          | 2016/07/27 9:16AM<br>Reason |                       |
| Alternate Action Start Date                   | Overlo          | oad closed | Pre-Reg                | uisite Waived               |                       |
|                                               |                 | Perso      | nalize   Find   View A | ul   🖾   🔜 💿 First 🕙 1 of   | 1 🕑 Last              |
| *Term Description                             | *Class Nbr      | Session    | Course Component       | Class Section               |                       |
|                                               |                 |            |                        |                             | + -                   |
| Open:                                         | ~               | Go         |                        |                             |                       |

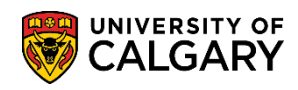

### 16. Click Look up Class Nbr.

| lass Section | n Criteria  |                   |                           |                   |           |
|--------------|-------------|-------------------|---------------------------|-------------------|-----------|
|              |             | N Pers            | onalize   Find   View All | 코   🔣 🛛 First 🕚 1 | of 1 🕑 La |
| *Term        | Description | *Class Nt Session | Course Component          | Class Section     |           |
| 1 2167 🔍     | Fall 2016   |                   |                           |                   | + -       |

A list of corresponding classes display related to the Subject (Acct). Select the applicable class (e.g. 217 ACCT 73476 Regular Lecture 01). Click the 217 link.

| Look Up        | Class Nbr    |             |                 |            |            | ×    |  |  |
|----------------|--------------|-------------|-----------------|------------|------------|------|--|--|
|                |              |             |                 |            | H          | lelp |  |  |
| Academic       | Institution: |             | UCALG           |            |            |      |  |  |
| Term:          |              |             | 2167            |            |            |      |  |  |
| Class Nbr: = V |              |             |                 |            |            |      |  |  |
|                |              |             |                 |            |            |      |  |  |
| Look Up        | Clear        | Cance       | el Basic Looku  | р          |            |      |  |  |
|                |              |             |                 |            |            |      |  |  |
| Search R       | esults       |             |                 |            |            |      |  |  |
| View 100       |              |             |                 | First 🕢 1- | 6 of 6 🕟 L | ast  |  |  |
| Catalog Nbr    | Subject Area | a Class Nbr | Session Course  | Component  | Class Sect | ion  |  |  |
| 217            | ACCT         | 73476       | Regular Lecture |            | 01         |      |  |  |
| 217            | ACCT         | 73477       | Regular Lecture |            | 02         |      |  |  |
| 217            | ACCT         | 73478       | Regular Lecture | )          | 03         |      |  |  |
| 217            | ACCT         | 73479       | Regular Lecture |            | 04         |      |  |  |
| 217            | ACCT         | 73480       | Regular Lecture |            | 05         |      |  |  |
| 217            | ACCT         | 73481       | Regular Lecture |            | 06         |      |  |  |
|                |              |             |                 |            |            |      |  |  |

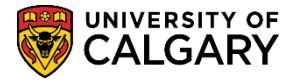

18. Once the Enrollment Control - Allow Action has been entered, press the **Save** button.

| nrollment                                              | t Control - Allow Actio              | on                    | onan onango                 | Hel                                           | p                                                  |                          |
|--------------------------------------------------------|--------------------------------------|-----------------------|-----------------------------|-----------------------------------------------|----------------------------------------------------|--------------------------|
| :                                                      |                                      |                       |                             | Uni                                           | iversity of Calgary                                | Create E-M               |
| low Action De                                          | tails                                |                       |                             |                                               | Find   View A                                      | II First 🕙 1 of 1 🕑 Last |
| *Subject                                               | Catalog Nbr<br>217 A Introduced      | ctory Financial       | Acct                        | User                                          | ID:                                                | + -                      |
| Apply ap                                               | proval to Class Section level        | <li>Inclu</li>        | ude O Exc                   | lude Actio                                    | n Reason                                           |                          |
| <b>Term</b><br>2167 🔍                                  | Alternate Action Start Date          | Over                  | load closed                 | class                                         | Requisite Waived                                   | Q                        |
| Maxi Term                                              | Critoria                             |                       |                             |                                               |                                                    |                          |
| Maxi Term                                              | I Criteria                           |                       |                             |                                               |                                                    |                          |
| Maxi Term                                              | Criteria<br>Description              | *Class Nbr            | Perso                       | nalize   Find   Vier<br>Course Compon         | w All   🖉   🔜 First 🕚 1                            | 1 of 1 🕑 Last            |
| Maxi Term<br>Class Section<br>*Term<br>1 2167 Q        | Criteria Description Fall 2016       | *Class Nbr<br>73476 Q | Perso<br>Session<br>1       | nalize   Find   Vie<br>Course Compon<br>LEC   | w All   🔄   📑 First 🕚 1<br>ent Class Section<br>01 | 1 of 1 Last              |
| Maxi Term<br>Class Section<br>*Term<br>1 [2167] Q<br>0 | Criteria Description Fall 2016 ppen: | *Class Nbr<br>73476 Q | Perso<br>Session<br>1<br>Go | nalize   Find   View<br>Course Compone<br>LEC | w All I I First I First I To Class Section<br>01   | 1 of 1 C Last            |

19. After an Enrollment Control - Allow Action has been created the student must be notified. Click the **Create E-Mail** button.

| Action Summary Allow Action Block Action         | Enroll Cntrl Change History | Class Sec Change History                 | INC                   |
|--------------------------------------------------|-----------------------------|------------------------------------------|-----------------------|
| Enrollment Control - Allow Action                | ı                           | Help                                     | Croate E Mail         |
| ID:                                              |                             | University of Calgary                    |                       |
| Allow Action Details                             |                             | Find View All                            | First 🕚 1 of 1 🕑 Last |
| *Subject Catalog Nbr<br>ACCT Q 217 Q Introductor | ory Financial Acct          | User ID:                                 | + -                   |
| Apply approval to Class Section level            | Include     CExclude        | Date: 2016/07/27 9:19AM<br>Action Reason |                       |
| Term Alternate Action Start Date                 | Overload closed class       | Pre-Requisite Waived                     |                       |

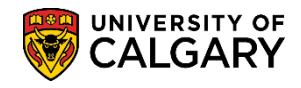

20. Enrollment Control - Message Parameters window displays including your ID and "For Actions Dated". Please ensure this date matches the actual Allow Actions date or nothing will populate. Click the **Create E-Mail** button.

| Enrollment Control - Message Parameters      | Create E-Mail |
|----------------------------------------------|---------------|
| User ID:<br>For Actions dated: 2016/07/27 II |               |
| Your User ID and name display including the  | e action date |

21. The Enrollment Control composition window displays with auto populated course information only. Include any lab and/or tutorials in the email text, if applicable. Ensure the information is correct and send the email. Click the **Send** button.

| From:    | @ucalgary.ca ×                                                                                   |                      |
|----------|--------------------------------------------------------------------------------------------------|----------------------|
| To:      | @ucalgary.ca                                                                                     | E1                   |
| CC:      |                                                                                                  | Send                 |
| BCC:     |                                                                                                  | Cancel - Do Not Send |
| Reply To | ; @ucalgary.ca                                                                                   | Sancer Borner Sena   |
| Subject: | ENROLLMENT APPROVAL INFORMATION                                                                  | \$                   |
| Text:    |                                                                                                  |                      |
|          |                                                                                                  |                      |
|          | This is to notify you that you have been approved for enrollment as follows:                     |                      |
|          | ACCT 217                                                                                         |                      |
|          | Only Class Sections: 01(73476)<br>For: Fall 2016 Starting: 2016-07-27                            |                      |
|          | include Lab/Tutorial if applicable.                                                              |                      |
|          | CHEM 211                                                                                         |                      |
|          | Only Class Sections: 01(71488)                                                                   |                      |
|          | For: Fall 2016 Starting: 2016-07-27                                                              |                      |
|          | Please ensure that you complete course enrollment on-line                                        |                      |
|          | n loude endere max you complete coulee enterment en inte.                                        |                      |
|          | If you have any questions or concerns, please contact your Faculty office or Enrollment Services |                      |

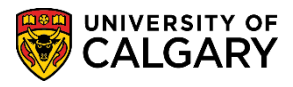

SA – Registration

#### 22. Alternative Enrollment Action Reasons:

When selecting **Repeat - Course Approved** an additional prompt box displays FOR FACULTY OFFICE ONLY allowing Override Repeat Rule.

| Look Up         |             |                      |                  | ×    |  |  |  |
|-----------------|-------------|----------------------|------------------|------|--|--|--|
|                 | -57         |                      | - 22             | Help |  |  |  |
| Enrollment Act  | ion Reason  | begins with 💊        | /                |      |  |  |  |
|                 | Description | begins with 🗸        | /                |      |  |  |  |
|                 |             |                      |                  |      |  |  |  |
| Look Up         | Clear       | Cancel               | Basic Lookup     |      |  |  |  |
| View 100        | F           | First 🕢 1-1          | 3 of 13 🛞 Last   |      |  |  |  |
| Enrollment Acti | on Reason   | Desci                | iption           |      |  |  |  |
| AL01            | Pr          | Pre-Requisite Waived |                  |      |  |  |  |
| AL02            | Co          | Co-Requisite Waived  |                  |      |  |  |  |
| AL03            | Ap          | proved by De         | epartment        |      |  |  |  |
| AL04            | Re          | epeat - Course       | e Approved       |      |  |  |  |
| AL05            | Re          | epeat Recomm         | nended           |      |  |  |  |
| AL06            | At          | proved by Ins        | structor N       |      |  |  |  |
| AL07            | Pr          | e-Requisite N        | let - Past Study |      |  |  |  |
| AL08            | Pe          | ermission to A       | udit             |      |  |  |  |
| AL09            | Dr          | op Approved          | by Faculty       |      |  |  |  |
| AL10            | Se          | econd Withdra        | wal Approved     |      |  |  |  |
| AL11            | CI          | ass Overload         | Approved         |      |  |  |  |
| AL12            | M           | ulti Future Eni      | rolment Approvd  |      |  |  |  |
| AL13            | Ar          | nti-Requisite/E      | Extra to Degree  |      |  |  |  |

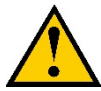

You will need to complete For Faculty Office Only. Please note this is for Faculty advising offices. Departments should not check off the override repeat rule.

Override Repeat Rule

FOR FACULTY OFFICE ONLY

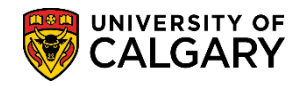

23. When selecting **Repeat Recommended**, **Approved by Instructor**, **Pre-Requisite Met – Past Study** or **Permission to Audit**, complete the menu as per the Pre-Requisite Waived process.

| Search Results           |                                 |
|--------------------------|---------------------------------|
| View 100                 | First 🕚 1-13 of 13 🕑 Last       |
| Enrollment Action Reason | Description                     |
| AL01                     | Pre-Requisite Waived            |
| AL02                     | Co-Requisite Waived             |
| AL03                     | Approved by Department          |
| AL04                     | Repeat - Course Approved        |
| AL05                     | Repeat Recommended              |
| AL06                     | Approved by Instructor          |
| AL07                     | Pre-Requisite Met - Past Study  |
| AL08                     | Permission to Audit             |
| AL09                     | Drop Approved by Faculty        |
| AL10                     | Second Withdrawal Approved      |
| AL11                     | Class Overload Approved         |
| AL12                     | Multi Future Enrolment Approved |
| AL13                     | Anti-Requisite/Extra to Degree  |

24. When selecting **Class Overload Approved** option, you will need to enter the related class, if applicable.

| Search Results           |                                |
|--------------------------|--------------------------------|
| View 100                 | First 🕚 1-13 of 13 🕑 Last      |
| Enrollment Action Reason | Description                    |
| AL01                     | Pre-Requisite Waived           |
| AL02                     | Co-Requisite Waived            |
| AL03                     | Approved by Department         |
| AL04                     | Repeat - Course Approved       |
| AL05                     | Repeat Recommended             |
| AL06                     | Approved by Instructor         |
| AL07                     | Pre-Requisite Met - Past Study |
| AL08                     | Permission to Audit            |
| AL09                     | Drop Approved by Faculty       |
| AL10                     | Second Withdrawal Approved     |
| AL11                     | Class Overload Approved        |
| AL12                     | Multi Future Enrolment Approvd |
| AL13                     | Anti-Requisite/Extra to Degree |

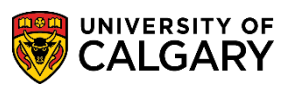

SA – Registration

25. When selecting **Multi Future Enrolment Approved**, faculties give the approval by selecting Allow multi future enrolment. If this is not selected the student will not be able to enroll in this course.

| Search Results           |                                |
|--------------------------|--------------------------------|
| View 100                 | First 🕚 1-13 of 13 🕑 Last      |
| Enrollment Action Reason | Description                    |
| AL01                     | Pre-Requisite Waived           |
| AL02                     | Co-Requisite Waived            |
| AL03                     | Approved by Department         |
| AL04                     | Repeat - Course Approved       |
| AL05                     | Repeat Recommended             |
| AL06                     | Approved by Instructor         |
| AL07                     | Pre-Requisite Met - Past Study |
| AL08                     | Permission to Audit            |
| AL09                     | Drop Approved by Faculty       |
| AL10                     | Second Withdrawal Approved     |
| AL11                     | Class Overload Approved        |
| AL12                     | Multi Future Enrolment Approvd |
| AL13                     | Anti-Requisite/Extra to Degree |

| Action Reason                  |     |
|--------------------------------|-----|
| Multi Future Enrolment Approvd | × 🔍 |
|                                |     |
|                                |     |
| Allow multi future enrolment   |     |
| FOR FACULTY OFFICE ONLY        |     |

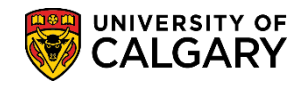

26. When selecting **Anti-Requisite/Extra to Degree** ensure the Subject (e.g. STAT 213); Apply approval to Class Section level and Term (e.g. 2167) are selected. For this example, the student is attempting to take STAT 213. If they previously took STAT 205 this would be considered an anti-requisite (not permitted). Ensure **Include** has been selected to allow the student to register for the class section. *Make one of the courses Extra to Degree immediately to avoid being counted/included on the Academic Advisement report.* 

| Allow Action Details                                                                                             | Find   View All 🛛 First 🕚 1 of 1 🕟 Las               |
|----------------------------------------------------------------------------------------------------|------------------------------------------------------|
| *Subject Catalog Nbr<br>STAT Q 213 Introduction to Statistics I<br>Apply approval to Class Section level Exclude | User ID:<br>Date: 2019/07/18 1:48PM<br>Action Reason |
| Term Alternate Action Start Date                                                                                 | ·"                                                   |

#### 27. Select Anti-Requisite/Extra to Degree.

| Search Results           |                                |
|--------------------------|--------------------------------|
| View 100                 | First 🕚 1-13 of 13 🕑 Last      |
| Enrollment Action Reason | Description                    |
| AL01                     | Pre-Requisite Waived           |
| AL02                     | Co-Requisite Waived            |
| AL03                     | Approved by Department         |
| AL04                     | Repeat - Course Approved       |
| AL05                     | Repeat Recommended             |
| AL06                     | Approved by Instructor         |
| AL07                     | Pre-Requisite Met - Past Study |
| AL08                     | Permission to Audit            |
| AL09                     | Drop Approved by Faculty       |
| AL10                     | Second Withdrawal Approved     |
| AL11                     | Class Overload Approved        |
| AL12                     | Multi Future Enrolment Approvd |
| AL13                     | Anti-Requisite/Extra to Degree |

**Tip:** A report can be run each term to identify students who have anti-requisites. The report can be run from Academic Advisement > Advisement Reports > Anti-Requisite Report.

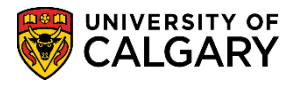

SA – Registration

28. **Tip:** Additional features on the Enrollment Control – Allows action page include an "Open" drop down listing options for quick navigation to other components or pages within PeopleSoft that relate to Registration. Click the **Open** list, select the option and click **Go**.

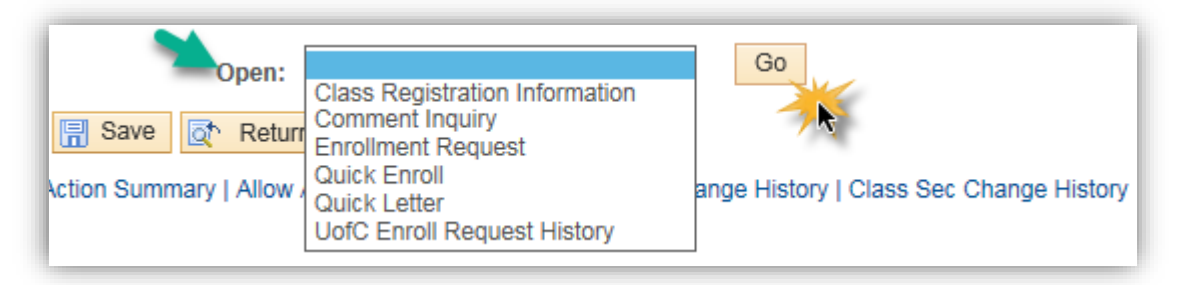

### **Enrollment Control Change History**:

The next steps will explain how to view the Enrollment Control Change History and the Class Section Change History.

1. In order to reflect any current changes made, you must navigate from the Enrollment Control component. Use the breadcrumbs to navigate to **Enrollment Control**.

|                                             |                            |                          | Home Worklist | Add to Favorites Sign out |
|---------------------------------------------|----------------------------|--------------------------|---------------|---------------------------|
| Action Summary Allow Action Block Action El | nroll Cntrl Change History | Class Sec Change History |               | New Window   Help   📰     |
| Enrollment Control - Allow Action           |                            | Help                     |               |                           |
| ID:                                         |                            | University of Calgary    | Create E-M    | Mail                      |

2. The student's ID should carry over or you may enter another student ID. Click **Search** or **Enter**.

| This of Existing Val  | uc                       |           |  |
|-----------------------|--------------------------|-----------|--|
| Search Criteria       |                          |           |  |
| Academic Institution: | begins with 🗸            | UCALG × 🤍 |  |
| ID:                   | begins with $\checkmark$ |           |  |
| Campus ID:            | begins with $\checkmark$ |           |  |
| National ID:          | begins with $\checkmark$ |           |  |
| Last Name:            | begins with $\checkmark$ |           |  |
| First Name:           | begins with $\checkmark$ |           |  |
| Case Sensitive        |                          |           |  |

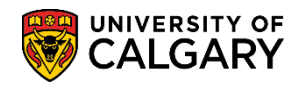

 On Enrollment Control – Action Summary, recent allows actions display. Click the Enroll Cntrl Change History tab.

| Action § | Summary | Allow   | Action         | Block  | Action       | Enroll Cntrl Char | nge Histor | ry Cla         | ass Sec C       | hange His       | story         |           |         |               |
|----------|---------|---------|----------------|--------|--------------|-------------------|------------|----------------|-----------------|-----------------|---------------|-----------|---------|---------------|
| nroll    | ment C  | ontro   | I - Act        | tion S | Summa        | iry               | ŀ          | 3              |                 |                 |               |           |         |               |
| ):       |         |         |                |        |              |                   |            |                | Un              | iversity of     | Calgary       |           |         |               |
|          |         |         |                |        |              |                   |            |                |                 |                 | Personalize   | Find View | All   🗖 | 📕 🛛 First 🕚 1 |
|          |         |         |                |        |              |                   |            |                |                 |                 |               |           |         |               |
|          | Action  | Subject | Catalog<br>Nbr | Term   | Maxi<br>Term | Include/Exclude   | Wildcard   | OVRD<br>Repeat | Future<br>Enrol | Closed<br>Class | Action Reason | Starting  | User ID | Date/Time     |

4. Enrollment Control Change History displays a grid of any previous Allow Actions entered for this student, including the Subject Area, Catalog Nbr (class), Date and Time, the emplid of the person who entered the Allow Action, type of action, etc.

| :               | Control ch     | ango history           |          |        |      |                   | University                 | of Calga     | ry              |                             |                 |                 |                                       | irrah (4) (4 (1)              |
|-----------------|----------------|------------------------|----------|--------|------|-------------------|----------------------------|--------------|-----------------|-----------------------------|-----------------|-----------------|---------------------------------------|-------------------------------|
| Subject<br>Area | Catalog<br>Nbr | Date and Time          | OPRID    | Action | Term | Control<br>Action | Catalog<br>Nbr<br>Wildcard | Maxi<br>Term | Include/Exclude | Specify<br>Class<br>Section | Allow<br>Repeat | Closed<br>Class | Allow<br>multi<br>future<br>enrolment | Enrollmen<br>Action<br>Reason |
| 1 ACCT          | 217            | 2016/07/26 02:23:23 PM | 04192101 | Add    | 2167 | Allowed           |                            |              | Include         | ✓                           |                 | ~               |                                       | AL11                          |
| 2 ACSC          | 325            | 2016/07/26 02:24:27 PM | 04192101 | Add    | 2167 | Allowed           |                            |              | Include         |                             |                 |                 |                                       | AL01                          |
| 3 ACSC          | 325            | 2016/07/26 02:25:08 PM | 04192101 | Change | 2167 | Allowed           |                            |              | Include         |                             |                 |                 |                                       | AL01                          |
| 4 ACCT          | 217            | 2016/07/26 02:25:53 PM | 04192101 | Delete | 2167 | Allowed           |                            |              | Include         | $\checkmark$                |                 | ~               |                                       | AL11                          |
| 5 ACSC          | 325            | 2016/07/26 02:25:53 PM | 04192101 | Delete | 2167 | Allowed           |                            |              | Include         | ~                           |                 | ~               |                                       | AL01                          |
| 6 ACCT          | 217            | 2016/07/26 02:32:15 PM | 04192101 | Add    | 2167 | Allowed           |                            |              | Include         | $\checkmark$                |                 |                 |                                       | AL01                          |
| 7 ACCT          | 217            | 2016/07/27 09:14:42 AM | 04192101 | Delete | 2167 | Allowed           |                            |              | Include         | $\checkmark$                |                 |                 |                                       | AL01                          |
| B ACCT          | 217            | 2016/07/27 09:19:37 AM | 04192101 | Add    | 2167 | Allowed           |                            |              | Include         | ~                           |                 |                 |                                       | AL01                          |

5. Comments can also be viewed in the last column on the Enrollment Control Change History grid by scrolling right.

| ma  | ry Allo        | w Action Block Action  | Enroll | Cntrl Chan | ge Histo | ry Clas           | s Sec Chang                | ge Histo     | У               |                             |                 |                 |                                       |                                |             |
|-----|----------------|------------------------|--------|------------|----------|-------------------|----------------------------|--------------|-----------------|-----------------------------|-----------------|-----------------|---------------------------------------|--------------------------------|-------------|
| 1   |                |                        |        |            |          |                   | University                 | of Calga     | ry              |                             | •               |                 |                                       |                                |             |
| t C | ontrol cha     | ange history           |        |            |          |                   |                            |              |                 | Pe                          | rsonalize       | Find   🧵        | I 🔜 🛛 FI                              | irst 🕙 1-8 (                   | of 8 🕑 Last |
| t   | Catalog<br>Nbr | Date and Time          | OPRID  | Action     | Term     | Control<br>Action | Catalog<br>Nbr<br>Wildcard | Maxi<br>Term | Include/Exclude | Specify<br>Class<br>Section | Allow<br>Repeat | Closed<br>Class | Allow<br>multi<br>future<br>enrolment | Enrollment<br>Action<br>Reason | Comment     |
|     | 217            | 2016/07/26 02:23:23 PM |        | Add        | 2167     | Allowed           |                            |              | Include         | <b>√</b>                    |                 | <b>~</b>        |                                       | AL11                           |             |
|     | 325            | 2016/07/26 02:24:27 PM |        | Add        | 2167     | Allowed           |                            |              | Include         |                             |                 |                 |                                       | AL01                           |             |
|     | 325            | 2016/07/26 02:25:08 PM |        | Change     | 2167     | Allowed           |                            |              | Include         |                             |                 |                 |                                       | AL01                           |             |
|     | 217            | 2016/07/26 02:25:53 PM |        | Delete     | 2167     | Allowed           |                            |              | Include         | ~                           |                 | ~               |                                       | AL11                           |             |
|     | 325            | 2016/07/26 02:25:53 PM |        | Delete     | 2167     | Allowed           |                            |              | Include         | ~                           |                 | ~               |                                       | AL01                           |             |
|     | 217            | 2016/07/26 02:32:15 PM |        | Add        | 2167     | Allowed           |                            |              | Include         | ~                           |                 |                 |                                       | AL01                           |             |
|     | 217            | 2016/07/27 09:14:42 AM |        | Delete     | 2167     | Allowed           |                            |              | Include         | ~                           |                 |                 |                                       | AL01                           |             |
|     | 217            | 2016/07/27 09:19:37 AM |        | Add        | 2167     | Allowed           |                            |              | Include         | ~                           |                 |                 |                                       | AL01                           |             |

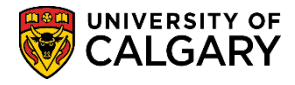

#### 6. Click the **Class Sec Change History** tab.

|   | ary Allow Action | Block Action | Enroll Cntrl Change History | Class Sec Change History |
|---|------------------|--------------|-----------------------------|--------------------------|
| 1 |                  |              |                             | 1                        |

7. The Class Sec Change History grid displays any section changes related to the Subject Area (e.g. Related 1 73482 displays the Lecture that was added previously for Accounting 217.

| ):              |                |                        | University of Calgary                              |        |           |      |           |           |  |
|-----------------|----------------|------------------------|----------------------------------------------------|--------|-----------|------|-----------|-----------|--|
| Class Section C | riteria chang  | je history             | Personalize   Find   🔄   👪 First 🕚 1-7 of 7 🕑 Last |        |           |      |           |           |  |
| Subject Area    | Catalog<br>Nbr | Date and Time          | OPRID                                              | Action | Class Nbr | Term | Related 1 | Related 2 |  |
| 1 ACCT          | 217            | 2016/07/26 02:23:23 PM |                                                    | \dd    | 73476     | 2167 | 73482     |           |  |
| 2 ACSC          | 325            | 2016/07/26 02:25:08 PM |                                                    | ∖dd    | 70104     | 2167 | 70105     |           |  |
| 3 ACCT          | 217            | 2016/07/26 02:25:53 PM |                                                    | Delete | 73476     | 2167 | 73482     |           |  |
| 4 ACSC          | 325            | 2016/07/26 02:25:53 PM |                                                    | Delete | 70104     | 2167 | 70105     |           |  |
| 5 ACCT          | 217            | 2016/07/26 02:32:15 PM |                                                    | ٨dd    | 73476     | 2167 |           |           |  |
| 6 ACCT          | 217            | 2016/07/27 09:14:42 AM |                                                    | Delete | 73476     | 2167 |           |           |  |
| 7 ACCT          | 217            | 2016/07/27 09:19:37 AM |                                                    | Add    | 73476     | 2167 |           |           |  |

This completes the lesson on Enrollment Control Allow Actions. For the corresponding online learning, consult the Student Administration (PeopleSoft Campus Solutions) training website.

For detailed explanations of Enrolment Controls, please consult:

https://www.ucalgary.ca/registrar/training/student-administration/enrolment-control-transactions End of Procedure.